\* Некоторая информация, приведенная в настоящем руководстве, может не соответствовать Вашему телефону, поскольку зависит от установленного программного обеспечения и/или Вашего оператора сотовой связи. Дизайн, спецификации и другие данные могут изменяться без предварительного уведомления.

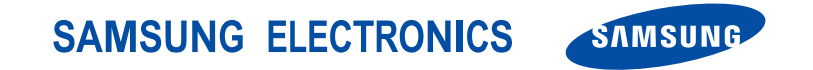

World Wide Web http://www.samsungmobile.com Printed in Korea Code No.: GH68-xxxxA Russian. 04/2006. Rev. 1.0

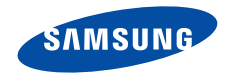

## Коммуникатор SGH-i750

Справочная карточка

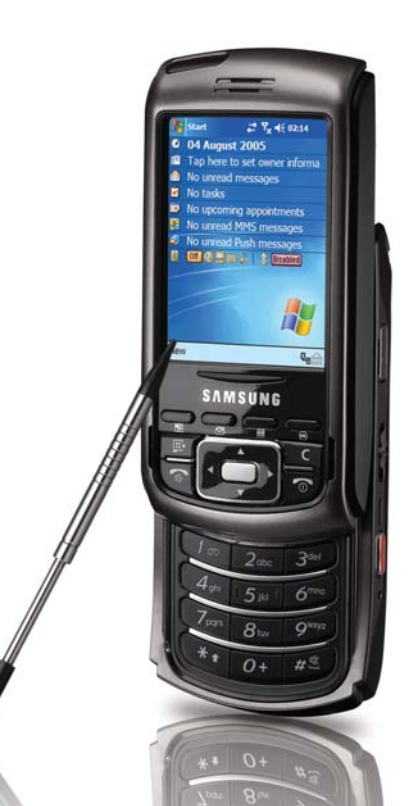

## Добро пожаловать!

Краткое руководство по коммуникатору SGH-i750 содержит сведения об основных возможностях и операциях, которые можно выполнять с коммуникатором, например по установке SIM-карты, зарядке аккумулятора и выполнению вызовов. С помощью этого руководства вы быстро научитесь пользоваться коммуникатором.

Дополнительные сведения о применении возможностей коммуникатора см. в руководстве пользователя на поставляемом вместе с устройством компакт-диске.

### Комплектация

В комплект поставки коммуникатора входят: Комплект поставки может отличаться от описанного.

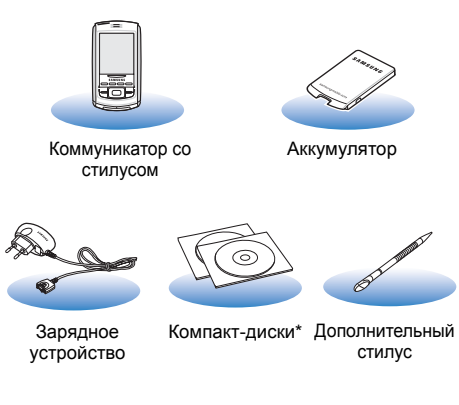

 Один компакт-диск содержит программное обеспечение Microsoft ActiveSync, а также дополнительные программы и приложения; вгорой диск содержит руководство пользователя в формате PDF.

### Знакомство с коммуникатором

#### Вид спереди

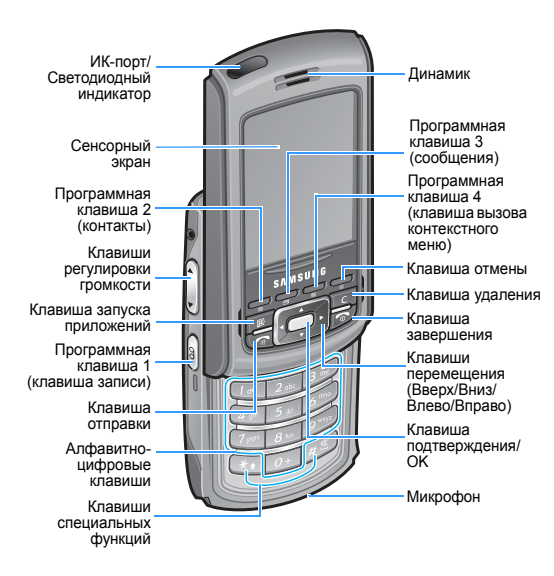

Вид сзади

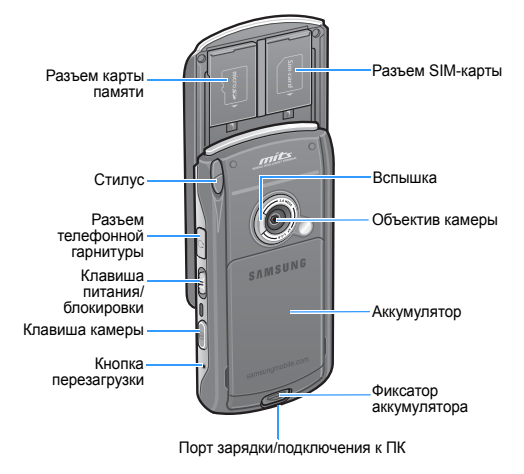

#### Клавиши

| Клавиша | Описание                                                                                                    | <u>III)</u> | Открытие приложения Launcher.                                                                                                    |
|---------|----------------------------------------------------------------------------------------------------|-------------|----------------------------------------------------------------------------------------------------|
|         | Открывает соответствующее<br>приложение или меню.<br>- Га: Контакты                                            | С           | Удаление символов при вводе<br>текста.                                                                                                    |
|         | - 🖾: Сообщения                                                                                                 |             | • Открытие экрана набора номера.                                                                                                    |
|         | Вызывает контекстное меню,<br>доступное для текущей командной<br>панели (клавиша вызова<br>контекстного меню). |             | <ul> <li>Отправка вызова или ответ на вызов.</li> <li>Включение громкоговорящей связи<br/>во время вызова (нажать и<br/>удерживать).</li> </ul>           |
| <br>&   | Отмена действия или возврат к<br>предыдущему состоянию или<br>приложению.                                      | 6           | <ul> <li>Завершение вызова.</li> <li>Возврат в режим ожидания.</li> <li>Нажмите и удерживайте клавишу для<br/>включения или выключения функций</li> </ul> |
|         | Перемещение вверх, вниз, влево и                                                                               |             | телефона.                                                                                                    |
|         | вправо по спискам любых приложений, записей или параметров.                                                    | 1 00        | <ul> <li>Ввод алфавитно-цифровых<br/>символов.</li> </ul>                                                                                                 |
|         | Подтверждение выбора или запуск<br>выбранного приложения.                                                      | <i>₹</i>    | <ul> <li>Выбор пунктов в нумерованных<br/>списках.</li> </ul>                                                                                             |

Клавиша

Описание

| Клавиша | Описание                                                                                                    |         | Клавиша       | Описание                                                                                                    |
|---------|----------------------------------------------------------------------------------------------------|---------|---------------|----------------------------------------------------------------------------------------------------|
| * 1     | Изменение регистра при вводе текста<br>с клавиатуры.                                                                                                    |         | A             | <ul> <li>Включение или отключение спящего<br/>режима (сдвинуть вниз).</li> <li>Разблокировка функциональных<br/>клавиш и сенсорного экрана<br/>(сдвинуть в среднее положение) или<br/>блокировка функциональных клавиш<br/>и сенсорного экрана (сдвинуть<br/>вверх).</li> </ul> |
| #       | <ul> <li>Включение и отключение режима<br/>«Вибро» (нажать и удерживать<br/>клавишу).</li> <li>Ввод пробела при вводе текста с<br/>клавиатуры.</li> </ul>        | (продол | (продолжение) |                                                                                                    |
| Ð       | <ul> <li>Включение камеры.</li> <li>Получение снимка в режиме<br/>фотокамеры и запись видео в<br/>режиме видеокамеры.</li> <li>Настройка фокуса путем</li> </ul> |         | 8             | <ul> <li>Запуск диктофона для создания<br/>голосового напоминания.</li> <li>Создание голосового напоминания<br/>(нажать и удерживать).</li> </ul>                                                                                                    |
|         | перемещения клавиши вниз наполовину.                                                                                                    |         |               | <ul> <li>Регулировка громкости.</li> <li>Регулировка громкости голоса во<br/>время разговора</li> </ul>                                                                                                    |
|         | <ul> <li>Включение коммуникатора<br/>(сдвинуть вниз и удерживать).</li> <li>Включение и выключение подсветки<br/>(сдвинуть вниз и удерживать).</li> </ul>        | _       | U             | <ul> <li>Регулировка громкости<br/>воспроизведения в Media player.</li> <li>Отключение звука звонка входящего<br/>вызова.</li> </ul>                                                                                                    |

# Подготовка коммуникатора к работе

#### Установите аккумулятор

- Поместите аккумулятор на тыльную сторону коммуникатора, выровняв его по соответствующему разъему.
- Нажмите на аккумулятор вниз до защелкивания фиксатора.

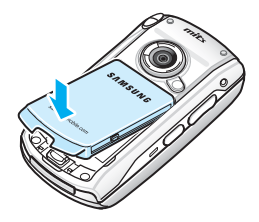

#### 2 Вставьте SIM-карту

Примечание. Перед открытием разъема для SIMкарты для установки или извлечения SIM-карты всегда отключайте питание коммуникатора.

- 1. Откройте телефон.
- 2. Сдвиньте крышку отсека для карты.

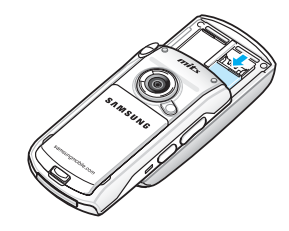

 Вставьте и задвиньте SIM-карту под два держателя, как показано на рисунке, контактами золотого цвета на лицевой стороне карты вниз к устройству.

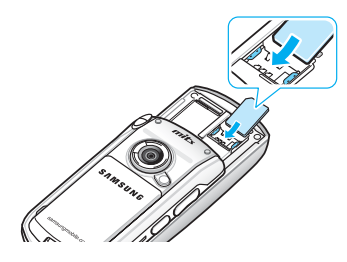

4. Закройте крышку отсека для карты.

#### 3 Зарядите аккумулятор

Использование мобильного зарядного устройства

 Вставьте штекер мобильного зарядного устройства снизу в коммуникатор. Убедитесь, что стрелка штекера направлена вверх.

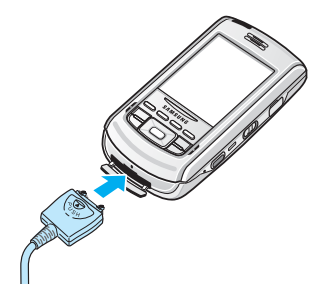

 Подключите зарядное устройство к стандартной розетке сети переменного тока.

Индикатор на зарядном устройстве показывает состояние заряжаемого аккумулятора.

- Красный аккумулятор заряжается.
- Зеленый аккумулятор полностью заряжен.
- Оранжевый зарядное устройство подключено неправильно.
- После завершения зарядки отсоедините зарядное устройство от электрической розетки и от коммуникатора, нажав PUSH на штекере и вытащив штекер.

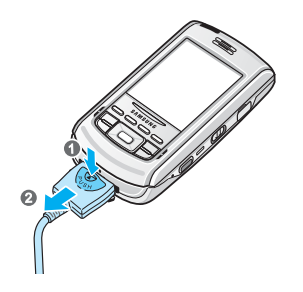

## Знакомство с экраном коммуникатора

#### Использование Рабочего стола

Рабочий стол отображается при первом включении коммуникатора. Этот экран можно также увидеть, выбрав Start (Пуск) → Today (Рабочий стол) в любом приложении.

На Рабочем столе отображаются входящие сообщения, а также напоминания о событиях на текущий день.

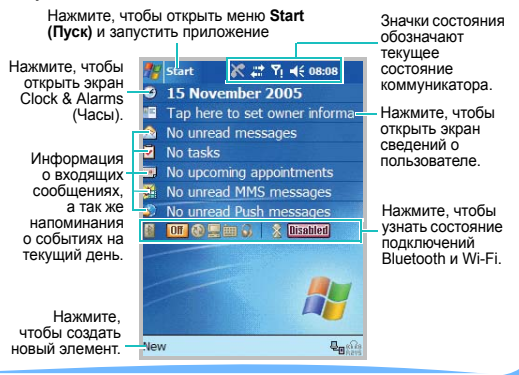

#### Панель состояния

В верхней части экрана расположена панель состояния, на которой отображаются значки текущего состояния коммуникатора.

| Значок | Описание                                                                                                    |
|--------|----------------------------------------------------------------------------------------------------|
| 16:02  | Показывает текущее время. Если<br>нажать на этот значок, откроется<br>всплывающее меню, в котором<br>отображаются текущие дата и время,<br>ближайшая назначенная встреча и<br>состояние аккумулятора. |
|        | или Цифров.                                                                                                    |

| Значок     | Описание                                                                                                    |
|------------|----------------------------------------------------------------------------------------------------|
| <b>A</b>   | Отображается при роуминге за<br>пределами зоны обслуживания<br>домашней сети или при подключении к<br>другой сети.                                                                                                    |
| <b>4</b> £ | Служит для настройки уровней<br>громкости системных звуков и звонка.<br>Можно также отключить звук или<br>включить режим «Вибро».<br>Если выбран параметр Выкл.,<br>отображается значок Х. Если<br>выбран режим Вибро, отображается |

| Значок | Описание                                                                                                    | Значок   | Описание                                                                                                    |
|--------|----------------------------------------------------------------------------------------------------|----------|----------------------------------------------------------------------------------------------------|
| -      | Показывает уровень сигнала.<br>Нажмите этот значок, чтобы проверить<br>подключение к оператору мобильной<br>связи и настроить параметры<br>подключения. Можно также включить<br>или отключить функции телефона.<br>При работе вне зоны обслуживания<br>или в зоне ограниченного<br>обслуживания отображается значок<br>Г. В таком случае невозможно<br>использовать услуги мобильной связи,<br>но можно осуществлять экстренные<br>вызовы.<br>Если функции телефона отключены, | ×        | Отображается при нахождении вне<br>зоны обслуживания. Если<br>отображается этот значок,<br>осуществление и прием вызовов<br>невозможны. Если SIM-карта не<br>установлена в коммуникатор, этот<br>значок отображается серым. |
| Σı     |                                                                                                    | E6,      | Отображается при активном<br>подключении к сети GPRS/EDGE.<br>Нажмите этот значок, чтобы<br>отобразить всплывающее сообщение,<br>в котором указан текущий профиль<br>подключения и настраиваемые<br>параметры подключения.  |
|        | отооражается значок Тх                                                                                                    | <b>.</b> | Отображается при активном<br>подключении к компьютеру. Нажмите<br>этот значок, чтобы отобразить<br>всплывающее сообщение со<br>сведениями об активном подключении                                                           |

и параметрах подключения.

| Значок      | Описание                                                         |     | Значок                                                                                                    | Описание                                                                                                    |
|-------------|------------------------------------------------------------------|-----|----------------------------------------------------------------------------------------------------|----------------------------------------------------------------------------------------------------|
| tð          | Отображается при выполнении<br>синхронизации.                    | -   | وا                                                                                                    | Отображается при наличии<br>пропущенных вызовов. Нажмите<br>значок, чтобы просмотреть сведения о<br>пропущенном вызове. |
| ÷.          | Отображается, когда подключение к<br>другому устройству или сети | -   |                                                                                                    |                                                                                                    |
|             | неактивно.<br>Указывает, что получено новое                      | -   | 0                                                                                                    | Появляется при подключении к<br>телефону гарнитуры Bluetooth.                                                           |
| <b>`</b>    | мгновенное сообщение.<br>Отображается пои получении нового       | -   | I                                                                                                    | Отображается, когда установлено подключение Wi-Fi.                                                                      |
| $\bowtie$   | сообщения электронной почты или SMS-сообщения.                   | Ģ   | Отображается, когда на панели<br>недостаточно места для всех значков<br>состояния. Нажмите, чтобы<br>просмотреть все значки состояния. |                                                                                                    |
| <b>5</b> .4 | Отображается при получении нового<br>сообщения MMS.              |     |                                                                                                    |                                                                                                    |
| €           | Означает, что коммуникатор<br>заряжается.                        |     |                                                                                                    | Отображается при возникновении<br>ошибки (например, при вводе                                                           |
| <b>5</b> 1  | Отображается во время разговора.                                 | .0. | неверного номера). Нажмите, чтобы просмотреть ошибку.                                                                                  |                                                                                                    |

Дополнительные сведения см. в руководстве пользователя SGH-i750 на компакт-диске с руководством пользователя.

# Использование функций телефона

## Включение и выключение функций телефона

Как уже упоминалось ранее, коммуникатор готов к использованию после установки аккумулятора и SIM-карты. Однако телефонную часть в случае надобности можно выключить и использовать только функции карманного компьютера.

Примечание. В соответствии с законодательством многих стран во время полета телефон должен быть выключен. При отключении экрана коммуникатор продолжает работать. Чтобы выключить телефонную часть, необходимо разорвать соединение с сетью оператора связи.

#### Выключение функций телефона

- Нажмите и удерживайте клавишу 🔊.
- Нажмите Тан на панели состояния, а затем в диалоговом окне выберите Turn on flight mode (Вкл. В самолете).

Когда телефон отключен, на панели состояния отображается значок **Ч**<sub>х</sub>.

#### Включение функций коммуникатора

- Нажмите и удерживайте клавишу 🔄.
- Нажмите Ч<sub>x</sub> на панели состояния, а затем в диалоговом окне выберите Turn off flight mode (Выкл. В самолете).

Когда телефон включен, на панели состояния отображается значок 扪.

#### Выполнение вызова

- 1. На экране набора номера введите номер телефона.
- Нажмите Talk (Вызов) или клавишу (, чтобы сделать вызов.
- По завершении вызова нажмите кнопку End (Отбой) или клавишу <sup>3</sup>

#### Ответ на вызов и отклонение вызова

Чтобы ответить на звонок, нажмите Answer (Ответ) или клавишу .

Чтобы отклонить вызов, нажмите **Ignore** (Отклонить), клавишу 🔊 .

**Примечание**. Когда телефон звонит, можно с помощью клавиш громкости убрать звук звонка.

#### Быстрое переключение в режим "Вибро"

Если телефон находится в режиме "Вибро", при получении входящих вызовов и сообщений, а также во время сигнала будильника, телефон вибрирует. Эту возможность удобно использовать в случаях, когда звук телефона может мешать окружающим, например на совещании, в библиотеке или в театре. Чтобы войти в режим "Вибро", на экране Рабочий стол нажмите и удерживайте клавишу [#3]. При этом на панели состояния появится значок вибросигнала (12).

Чтобы выйти из режима "Вибро", снова нажмите и удерживайте клавишу [#3].

## Блокировка и разблокировка коммуникатора

Чтобы заблокировать функциональные клавиши и сенсорный экран, закройте коммуникатор.

Чтобы разблокировать функциональные клавиши и сенсорный экран, сдвиньте клавишу **Power** (Питание) в среднее положение.

# Индивидуальная настройка коммуникатора

Можно настраивать параметры коммуникатора для более удобной работы.

#### Установка времени и даты

- В меню Start (Пуск) выберите Settings (Настройки) → вкладка System (Система) → Clock & Alarms (Часы) → вкладка Time (Время).
- Нажмите стрелку часового пояса, чтобы выбрать соответствующее расположение и часовой пояс.
- Выберите часы, минуты и секунды, затем нажмите стрелку вверх или стрелку вниз, чтобы изменить выбранный параметр времени.
- Нажмите стрелку вниз в поле даты, чтобы отобразить календарь. Выберите текущую дату.
- 5. Нажмите 💁

6. Нажмите **Yes (Да)**, чтобы сохранить параметры времени и даты.

#### Ввод информации о владельце

 В меню Start (Пуск) выберите Settings (Настройки) → вкладка Personal (Личное) → Owner Information (Инфо владельца).

Кроме того, ввести сведения о владельце можно, нажав элемент **Tap here to set owner information** (Информация о владельце) на Рабочем столе.

- 2. На вкладке Identification (Инфо пользователя) заполните соответствующие поля.
- 3. Нажмите 👧.

#### Использование пароля безопасности

 В меню Start (Пуск) выберите Settings (Настройки) → вкладка Personal (Личное) → Password (Пароль) → вкладка Password (Пароль).  Установите флажок Prompt if device unused for (Запрашивать, если устройство не исп.) и выберите промежуток времени отсутствия активности, после которого коммуникатор будет запрашивать пароль.

Можно выбрать значение от 0 минут до 24 часов.

- В поле Password type (Тип пароля) выберите 4-значный цифровой или буквенно-цифровой пароль.
- 4. Введите пароль в поле Password (Пароль).
- При необходимости введите подсказку на вкладке Hint (Подсказка) на случай, если пароль будет забыт.
- 6. Нажмите 💁
- В окне подтверждающего сообщения нажмите кнопку Yes (Да).

#### Настройка звуков и напоминаний

- В меню Start (Пуск) выберите Settings (Настройки) → вкладка Personal (Личное) → Sounds & Notifications (Звуки и Напомин.).
- 2. Выберите параметры. Выбранные здесь параметры применяются везде.

На вкладке **Sounds (Звуки)** выберите действия, для которых должны воспроизводиться звуки.

На вкладке Notifications (Оповещения) настройте оповещения для различных событий.

3. Нажмите 🙆

Примечание. Можно настроить системную громкость, нажав на панели состояния и переместив ползунок под значком 5.

#### Настройка экрана

При первом включении коммуникатора на экране отображаются указания по калибровке экрана. Повторная калибровка экрана требуется в следующих случаях:

- коммуникатор неправильно реагирует на нажатия стилусом;
- был выполнен полный сброс коммуникатора.

Чтобы настроить экран, выполните следующие действия.

- В меню Start (Пуск) выберите Settings (Настройки) → вкладка System (Система).
- 2. На вкладке System (Система) нажмите Screen (Экран) → вкладка General (Общие).
- Нажмите Align Screen (Калибровка экрана), чтобы начать процесс калибровки.
- Нажимайте на крестики, отображаемые в разных частях экрана. Старайтесь нажимать точно на крестик.

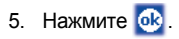

#### Настройка программных клавиш

Настройка программных клавиш позволяет связать с этими клавишами различные приложения коммуникатора.

Чтобы переназначить клавишу, выполните следующие действия.

- В меню Start (Пуск) выберите Settings (Настройки) → вкладка Personal (Личное) → Buttons (Кнопки) → вкладка Program Buttons (Кнопки программ).
- Выберите в списке клавишу, которую требуется назначить.
- В раскрывающемся списке Button assignment (Привязка клавиш) выберите приложение, которое требуется назначить клавише.
- 4. Нажмите 💁.

# Открытие «Диспетчера программ»

Чтобы открыть «Диспетчер программ», нажмите клавишу []]. При помощи «Диспетчера программ» можно просмотреть список установленных приложений по категориям и быстро запустить желаемое приложение.

Для настройки «Диспетчера программ» нажмите **Settings (Опции)**.

Чтобы экран отображался вертикально, нажмите **Rotate (Повернуть)**.

## Синхронизация данных

С помощью программы Microsoft<sup>®</sup> ActiveSync<sup>®</sup> можно выполнять синхронизацию данных компьютера с данными коммуникатора. В процессе синхронизации выполняется сравнение данных коммуникатора с данными компьютера и обновление обоих компьютеров самыми последними данными.

#### Установка ActiveSync

 Вставьте компакт-диск в дисковод для компактдисков компьютера.

Либо дважды щелкните загруженный файл программы установки ActiveSync.

2. Следуйте указаниям на экране для установки Microsoft ActiveSync.

Для получения дополнительных сведений нажмите во время установки кнопку Microsoft ActiveSync Help.

#### Синхронизация данных

- 1. Подключите коммуникатор к компьютеру.
- При использовании USB-подключения окно ActiveSync отображается на компьютере автоматически и запускается синхронизация.
- При использовании ИК-подключения в меню Start (Пуск) нажмите Programs (Программы) → ActiveSync, затем Tools (Сервис) → Connect via IR... (Соединить через ИК...).
- После завершения синхронизации коммуникатор остается подключенным к компьютеру. При внесении изменений ActiveSync автоматически запустит синхронизацию.

Дополнительные сведения см. в руководстве пользователя SGH-i750 на прилагаемом компакт-диске либо в справке по Microsoft ActiveSync.

### Ввод текста

Телефон поддерживает два основных способа ввода текста — с помощью сенсорного экрана и с помощью клавиатуры.

#### Использование сенсорного экрана

Ввод текста осуществляется посредством стилуса и сенсорного экрана. Коммуникатор поддерживает следующие режимы ввода текста через сенсорный экран:

Keyboard

- Letter Recognizer
- Block Recognizer
   I
  - Transcriber

Дополнительные сведения об использовании каждого из режимов ввода текста см. в руководстве пользователя SGH-i750 на компакт-диске.

#### Использование клавиатуры

Для ввода текста можно использовать алфавитные клавиши коммуникатора.

В любом приложении нажмите стрелку вверх рядом с кнопкой панели ввода и нажмите **Т9** (**Т9**).

В коммуникаторе предусмотрены несколько режимов ввода текста с помощью клавиатуры.

• Режим Т9

- Алфавитный режим
- Режим ввода символов Режим ввода цифр

Для изменения режима ввода текста

- Нажмите и удерживайте клавишу за для переключения в режим Т9, алфавитный режим или режим ввода цифр.
- Для переключения в режим ввода символов нажмите и удерживайте клавишу (\*•).

Дополнительные сведения об использовании каждого из режимов ввода текста см. в руководстве пользователя SGH-i750 на компакт-диске.

## Использование камеры

#### Съемка фотографии

 В меню Start (Пуск) выберите Camera (Камера) и нажмите и удерживайте клавишу , чтобы включить камеру.

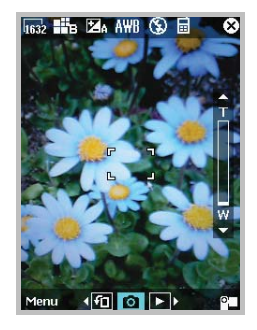

Чтобы переключиться в альбомный режим, нажмите **f** или клавишу **c** 

 Настройте параметры видеокамеры при помощи следующих значков на экране или с помощью клавиатуры.

| Значок     | Клавиша | Описание                                      |
|------------|---------|-----------------------------------------------|
| 1632       | 8       | Выбор разрешения изображения.                 |
| ₿₿₿        | 2 obc   | Выбор качества<br>изображения.                |
| 24         | 3 (1)   | Изменение яркости<br>изображения.             |
| AWB        | (A gli  | Изменение баланса<br>белого.                  |
| <b>₽</b> A | 5 RI    | Изменение настройки<br>вспышки.               |
| Ē          |         | Изменение места<br>сохранения<br>изображений. |

Для увеличения или уменьшения масштаба воспользуйтесь стрелками вверх и вниз в правой части экрана или нажмите клавиши навигации «Вверх» или «Вниз».

Нажмите 🚁, чтобы изменить оттенок цвета или применить к изображению специальный эффект.

Чтобы автоматически настроить фокус, нажмите клавишу наполовину. Рамка фокуса ненадолго станет зеленой, а затем снова белой.

- Чтобы сделать снимок, нажмите и клавишу подтверждения/ОК либо нажмите и удерживайте клавишу . Сделанный снимок отображается на экране предварительного просмотра.
- Нажмите Save (Сохранить) или клавишу подтверждения/ОК, чтобы сохранить снимок. Фотография будет автоматически сохранена в папке My Pictures.

#### Просмотр фотографий

В меню Start (Пуск) выберите Myltems (Мультимедиа) → вкладка Photo (Фото). Кроме того, для доступа к фотографиям можно нажать в нижней части экрана значок ▶ или нажать кнопку \_\_\_\_\_, когда камера находится в режиме предварительного просмотра. Нажмите нужную картинку.

#### Запись видеоклипа

- 1. Включите камеру. На экране появится изображение, которое можно снять.
- Настройте параметры видеокамеры при помощи следующих значков на экране или с помощью клавиатуры.

| Значок      | Клавиша     | Описание                             |
|-------------|-------------|--------------------------------------|
| 320         | ß           | Выбор разрешения изображения.        |
| <b>II</b> B | 2 obc       | Выбор качества<br>изображения.       |
| ZA          | 3 991       | Изменение яркости<br>изображения.    |
| AWB         | 4 gli       | Изменение баланса<br>белого.         |
| <b>7</b> A  | <b>5</b> ai | Изменение настройки<br>вспышки.      |
|             |             | Изменение места<br>сохранения видео. |
| Ŷ           |             | Включение или<br>выключение звука.   |

Для увеличения или уменьшения масштаба воспользуйтесь стрелками вверх и вниз в правой части экрана или нажмите клавиши навигации «Вверх» или «Вниз».

Нажмите 📴, чтобы изменить оттенок цвета или применить к изображению специальный эффект.

Чтобы автоматически настроить фокус, нажмите клавишу наполовину. Рамка фокуса ненадолго станет зеленой, а затем снова белой.

- Чтобы начать запись, нажмите 2 или клавишу подтверждения/ОК либо нажмите и удерживайте клавишу .
- По завершении записи нажмите 

   , клавишу подтверждения/ОК либо нажмите и удерживайте клавишу
   .
- Нажмите Save (Сохранить) или клавишу подтверждения/ОК, чтобы сохранить видеоклип. Видеоклип будет записан в папку My Videos.

#### Воспроизведение видеоклипов

В меню Start (Пуск) выберите Myltems (Мультимедиа) → вкладка Video (Видео). Кроме того, для доступа к видеоклипам можно нажать в нижней части экрана значок ▶ или нажать кнопку \_\_\_\_\_, когда видеокамера находится в режиме предварительного просмотра. Выберите видеоклип, который требуется просмотреть.

### Дополнительные сведения

| Сведения о<br>следующих<br>элементах             | Источник                                                                                                    |
|--------------------------------------------------|----------------------------------------------------------------------------------------------------|
| Программы,<br>установленные на<br>коммуникаторе. | Руководство пользователя<br>или электронная справка.<br>Чтобы просмотреть<br>электронную справку,<br>выберите меню Start (Пуск)<br>→ Programs (Программы)<br>→ Help (Помощь). |

| Сведения о<br>следующих<br>элементах                                         | Источник                                                                                                    |
|------------------------------------------------------------------------------|----------------------------------------------------------------------------------------------------|
| Дополнительные<br>программы, которые<br>можно установить на<br>коммуникатор. | Прилагаемый компакт-диск.                                                                                                    |
| Подключение к<br>компьютеру и<br>синхронизация.                              | Руководство пользователя<br>и справка Microsoft<br>ActiveSync на компьютере.<br>Чтобы просмотреть справку<br>ActiveSync, щелкните<br>значок ActiveSync на панели<br>задач Windows и выберите<br>Open Microsoft ActiveSync<br>(Открыть Microsoft<br>ActiveSync) → Help<br>(Справка) → Microsoft<br>ActiveSync Help (Справка<br>Microsoft ActiveSync). |

| Сведения о<br>следующих<br>элементах   | Источник                                                            |
|----------------------------------------|---------------------------------------------------------------------|
| Последние<br>обновления и<br>подробные | Файлы Read Me в папке<br>Microsoft ActiveSync на<br>компьютере и на |
| сведения.                              | компакт-диске.                                                      |
| Последние сведения о коммуникаторе.    | http://www.microsoft.com/<br>windowsmobile/pocketpc.                |

## Просмотр руководства пользователя

Руководство пользователя SGH-i750 в формате PDF доступно на компакт-диске с руководством пользователя.

Открыть руководство пользователя SGH-i750 можно с помощью приложения Adobe Acrobat, которое позволяет просматривать руководство в различных представлениях — по одной странице, по две страницы или непрерывным потоком страниц, — а также поддерживает удобные способы навигации, например добавление закладок, просмотр уменьшенных копий страниц, использование перекрестных ссылок и просмотр отдельных разделов.

Кроме того, вы можете распечатать необходимые страницы, руководство целиком.

#### Работа с руководством пользователя

Для просмотра руководства пользователя необходимо приложение Adobe Acrobat. Если оно не установлено на вашем компьютере, установите его с компакт-диска с руководством пользователя.

Чтобы открыть руководство пользователя, выполните следующие действия.

 Вставьте компакт-диск с руководством пользователя в дисковод для компакт-дисков компьютера.

Если компакт-диск не будет запущен автоматически, в проводнике Windows выберите компакт-диск и дважды щелкните файл **Setup**.

#### В открывшемся окне выберите Manual (Руководство) → PDF Manual (Руководство в формате PDF).

Будет запущено приложение Adobe Acrobat и открыто руководство пользователя.